# Projektor Acer PD723/725

# Návod na použitie

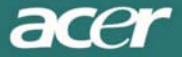

# Obsah

| Obsah                                                     | . 1 |
|-----------------------------------------------------------|-----|
| Bezpečnostné zásady pre používanie projektora             | . 2 |
| Bezpečnostné upozornenia                                  | . 2 |
| Úvod                                                      | . 4 |
| Vlastnosti projektora                                     | . 4 |
| Obsah balenia                                             | . 5 |
| Popis projektora                                          | . 6 |
| Hlavná jednotka                                           | . 6 |
| Ovládací panel                                            | . 7 |
| Pripojovací panel                                         | . 8 |
| Diaľkový ovládač s funkciou myši a laserovým ukazovateľom | . 9 |
| Inštalácia                                                | 10  |
| Pripojenie projektora                                     | 10  |
| Zapnutie/vypnutie projektora                              | 11  |
| Zapnutie projektora                                       | 11  |
| Vypnutie projektora                                       | 12  |
| Varovné indikátory                                        | 12  |
| Nastavenie premietaného obrazu                            | 13  |
| Nastavenie výšky zobrazovania premietaného obrazu         | 13  |
| Nastavenie objektívu/ohniska projektora                   | 14  |
| Nastavenie veľkosti premietaného obrazu                   | 14  |
| Ovládanie                                                 | 15  |
| Ovládací panel a diaľkový ovládač                         | 15  |
| OSD menu                                                  | 18  |
| Spôsob ovládania menu                                     | 18  |
| Color (Farba)                                             | 19  |
| Image (Obraz)                                             | 21  |
| Management (Správa)                                       | 23  |
| Audio (Zvuk)                                              | 25  |
| Personals (Osobné)                                        | 26  |
| Language (Nastavenie jazyka)                              | 27  |
| PIP (Obraz v obraze)                                      | 28  |
| Prílohy                                                   | 29  |
| Riešenie problémov                                        | 29  |
| Výmena projekčnej lampy                                   | 33  |
| Technické údaje                                           | 34  |
| Režimy kompatibility                                      | 35  |
| Inštalácia na strop                                       | 36  |

# Bezpečnostné zásady pre používanie projektora

# Bezpečnostné upozornenia

Dodržujte všetky varovania, upozornenia a pokyny pre údržbu, ktoré sú uvedené v tomto návode na použitie. Dosiahnete tým najdlhšiu prevádzkovú životnosť vášho projektora.

| \land Varovanie –    | Nepozerajte sa priamo do objektívu projektora, keď lampa svieti.<br>Príliš jasné svetlo môže poškodiť váš zrak.                                                                                                    |
|----------------------|----------------------------------------------------------------------------------------------------|
| <u> </u> Varovanie – | Aby ste zabránili nebezpečenstvu vzniku požiaru alebo úrazu osôb elektrickým prúdom, nevystavujte tento projektor dažďu alebo vlhkosti.                                                                                                    |
| <u> </u> Varovanie – | Projektor neotvárajte ani nerozoberajte. Hrozí nebezpečenstvo vzniku úrazu elektrickým prúdom.                                                                                                    |
| <u> </u> Varovanie – | Pred výmenou projekčnej lampy nechajte projektor vychladnúť a postupujte podľa pokynov pre výmenu projekčnej lampy.                                                                                                    |
| <u> </u> Varovanie – | Tento projektor sám zisťuje životnosť projekčnej lampy.<br>Nezabudnite vykonať výmenu projekčnej lampy ihneď po<br>zobrazení varovnej správy.                                                                                                    |
| <u> Varovanie</u> –  | Po výmene projekčnej lampy vynulujte počítadlo prevádzkových<br>hodín lampy pomocou funkcie "Lamp Hour Reset (Vynulovanie<br>prevádzkových hodín projekčnej lampy)" v ponuke "Management<br>(Správa)" (pozrite str. 26).                                                                         |
| \land Varovanie –    | Pri vypínaní projektora nechajte ešte pred odpojením napájania dokončiť chladiaci cyklus.                                                                                                    |
| <u> </u>             | Najprv zapnite projektor a až potom zdroj signálu.                                                                                                    |
| <u> </u>             | Počas prevádzky projektora nenasadzujte kryt objektívu.                                                                                                    |
| <u> Varovanie</u> –  | Na konci svojej prevádzkovej životnosti sa môže projekčná lampa<br>spáliť a hlasno vybuchnúť. Ak sa tak stane, projektor nebude<br>možné zapnúť až do výmeny modulu projekčnej lampy. Pri<br>výmene projekčnej lampy postupujte podľa pokynov uvedených<br>v kapitole "Výmena projekčnej lampy". |

### acer

#### Dodržujte nasledujúce pokyny:

- Pred čistením projektor najprv vypnite.
- Pre očistenie krytu projektora použite mäkkú handričku, mierne navlhčenú v jemnom čistiacom prostriedku.
- Pokiaľ nebudete projektor dlhšiu dobu používať, odpojte sieťový prívod od elektrickej zásuvky.

#### Nevykonávajte nasledujúce činnosti:

- Neblokujte otvory na kryte projektora, ktoré slúžia na vetranie.
- Pre čistenie projektora nepoužívajte abrazívne čistiace prostriedky, vosky alebo rozpúšťadlá.
- Nepoužívajte projektor za nasledujúcich podmienok:
  - V mimoriadne horúcom, chladnom alebo vlhkom prostredí.
  - V oblastiach, kde sa môže vyskytovať nadmerná prašnosť a nečistota.
  - V blízkosti zariadení, ktoré generujú silné magnetické pole.
  - Na miestach vystavených priamemu slnečnému žiareniu.

# Úvod

# Vlastnosti projektora

Toto zariadenie je XGA jednočipový 0,7"  $DLP^{TM}$  projektor. V nasledujúcom zozname sú uvedené niektoré jeho prednosti:

- Natívny režim XGA, 1024 x 768 adresovateľných obrazových bodov (pixelov)
- ♣ Jednočipová technológia DLP<sup>™</sup>
- Kompatibilita s NTSC/NTSC4.43/PAL/SECAM a HDTV (480i/p, 576i/p, 720p, 1080i)
- Kompatibilita s formátom HDCP
- Moderné DVI-I pripojenie pre digitálne a analógové video
- Plne funkčný diaľkový ovládač s funkciou myši a laserovým ukazovateľom
- Užívateľsky prívetivé viacjazyčné menu
- Pokročilá digitálna korekcia lichobežníkového skreslenia a vysoká kvalita obrazu
- Užívateľsky prívetivý ovládací panel
- Funkcia obrazu v obraze (PIP)
- UXGA+, SXGA kompresia a nastavenie rozmerov pre VGA, SVGA
- Kompatibilita s počítačmi Mac

acer

# Obsah balenia

Súčasťou výbavy projektora sú nižšie uvedené položky. Skontrolujte, či je vaše balenie kompletné. Pokiaľ niektorá časť z uvedeného zoznamu chýba, okamžite sa obráťte na vášho predajcu.

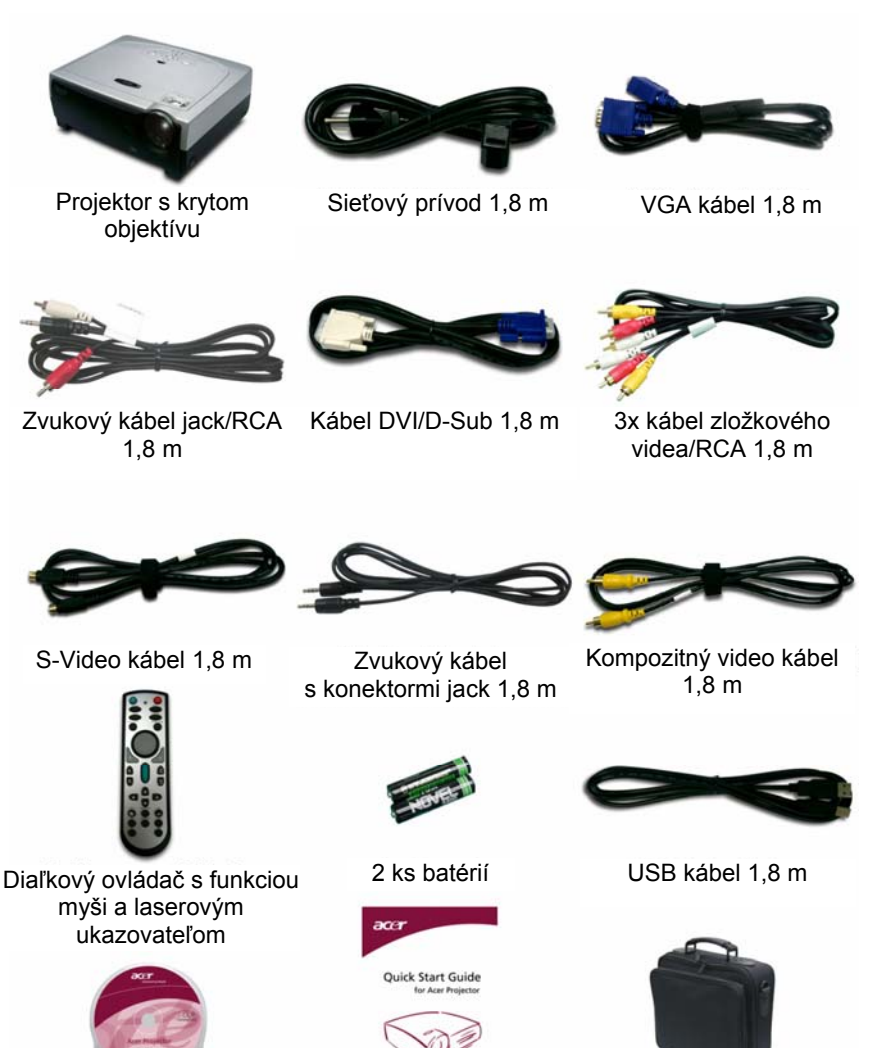

Transportná taška

5

Návod pre rýchle

uvedenie do prevádzky

Návod na použitie

# Popis projektora

### Hlavná jednotka

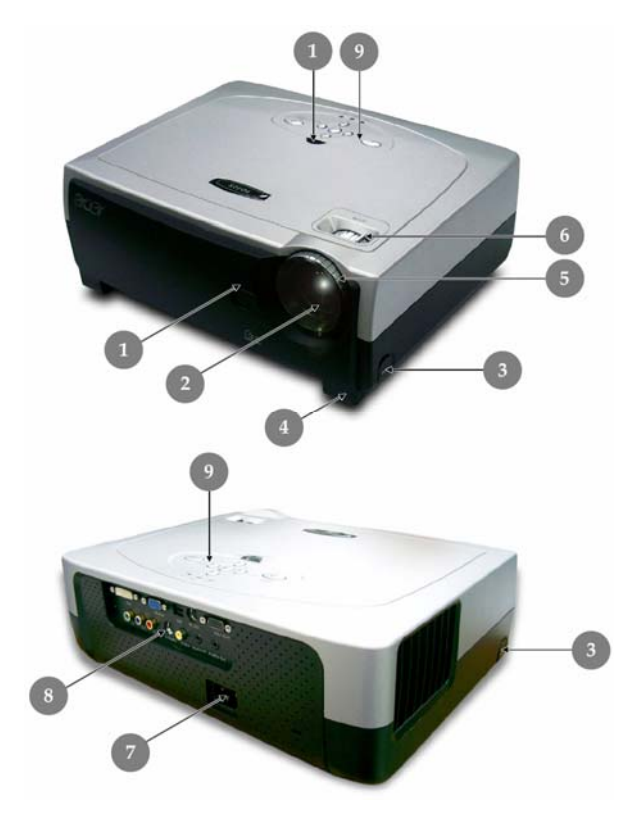

- 1. Prijímací senzor diaľkového ovládania
- 2. Transfokátor
- 3. Tlačidlo pre nastavenie výšky projektora
- 4. Výsuvná noha
- 5. Ovládač ohniska
- 6. Ovládač objektívu (zoom)
- 7. Napájací konektor
- 8. Pripojovací panel
- 9. Ovládací panel

### Ovládací panel

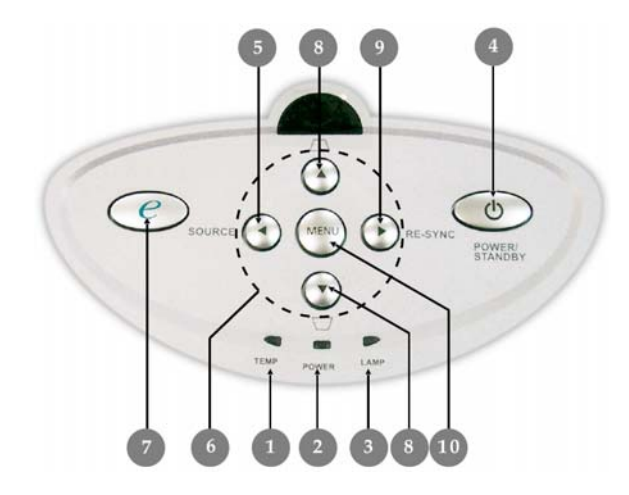

- 1. Pomocný indikátor
- 2. Indikátor napájania
- 3. Indikátor lampy
- 4. Tlačidlo zapnutia/pohotovostného režimu
- 5. Tlačidlo voľby zdroja
- 6. Štyri smerové tlačidlá
- 7. Režim zobrazenia
- 8. Tlačidlo korekcie lichobežníkového skreslenia
- 9. Tlačidlo zosynchronizovania
- 10. Tlačidlo Menu

### Pripojovací panel

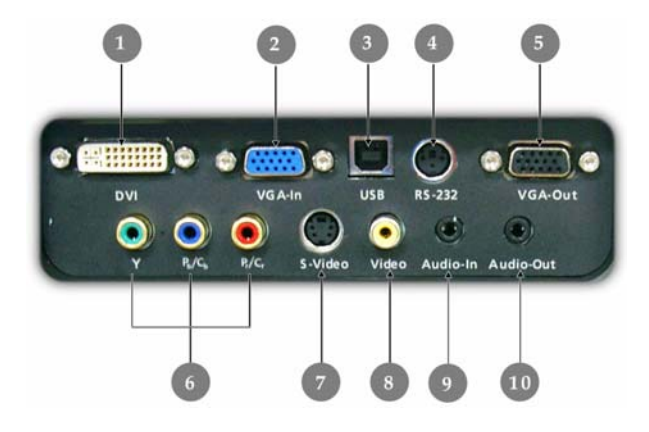

- Vstupný konektor DVI-I (digitálny a analógový signál z počítača/HDTV/ HDCP/vstup zložkového videa)
- Vstupný konektor VGA (analógový signál z počítača/HDTV/vstupný video konektor)
- 3. USB konektor
- 4. RS232 konektor
- 5. Výstupný konektor pre pripojenie externého monitora
- 6. Vstupný konektor pre zložkový video signál
- 7. Vstupný konektor pre S-Video signál
- 8. Vstupný konektor pre kompozitný video signál
- 9. Vstupný konektor pre zvukový signál
- 10. Výstupný konektor pre zvukový signál

### Diaľkový ovládač s funkciou myši a laserovým ukazovateľom

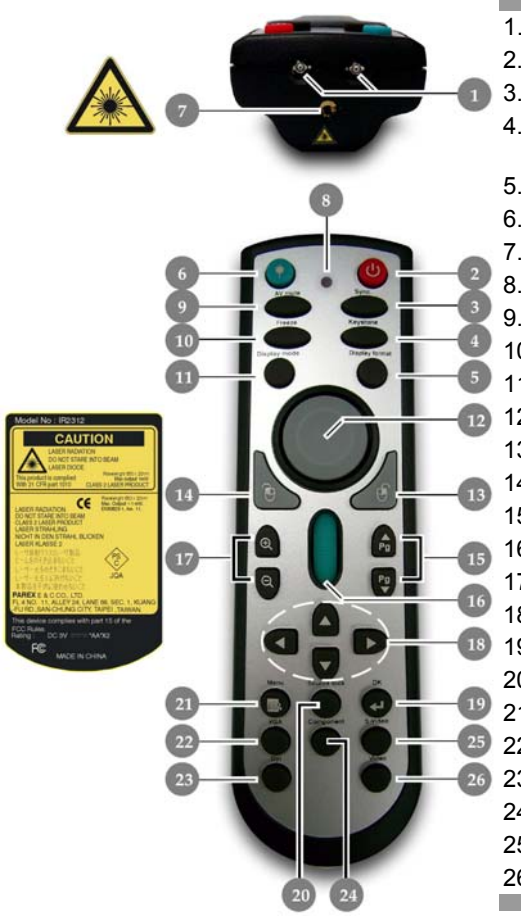

- 1. Indikátory infračervenej komunikácie
- 2. Tlačidlo zapnutia
- 3. Tlačidlo zosynchronizovania
- 4. Tlačidlo korekcie lichobežníkového skreslenia
- 5. Tlačidlo voľby formátu zobrazenia
- 6. Tlačidlo Laser
- 7. Laserový ukazovateľ
- 8. Indikátor laseru
- 9. Tlačidlo vypnutia AV
- 10. Tlačidlo zmrazenia obrazu
- 11. Tlačidlo režimu zobrazenia
- 12. Myš
- 13. Pravé tlačidlo myši
- 14. Ľavé tlačidlo myši
- 15. Tlačidlá posuvu stránky nahor/nadol
- 16. Rolovanie stránky
- 17. Tlačidlá priblíženia/oddialenia
- 18. Štyri smerové tlačidlá
- 19. Tlačidlo OK (potvrdenie)
  - 20. Tlačidlo blokovania zdroja
  - 21. Tlačidlo Menu
  - 22. Tlačidlo voľby zdroja VGA
  - 23. Tlačidlo voľby zdroja DVI-I
  - 24. Tlačidlo voľby zdroja zložkového videa
  - 25. Tlačidlo voľby zdroja S-Video
  - 26. Tlačidlo voľby zdroja kompozitného videa

# *Inštalácia* Pripojenie projektora

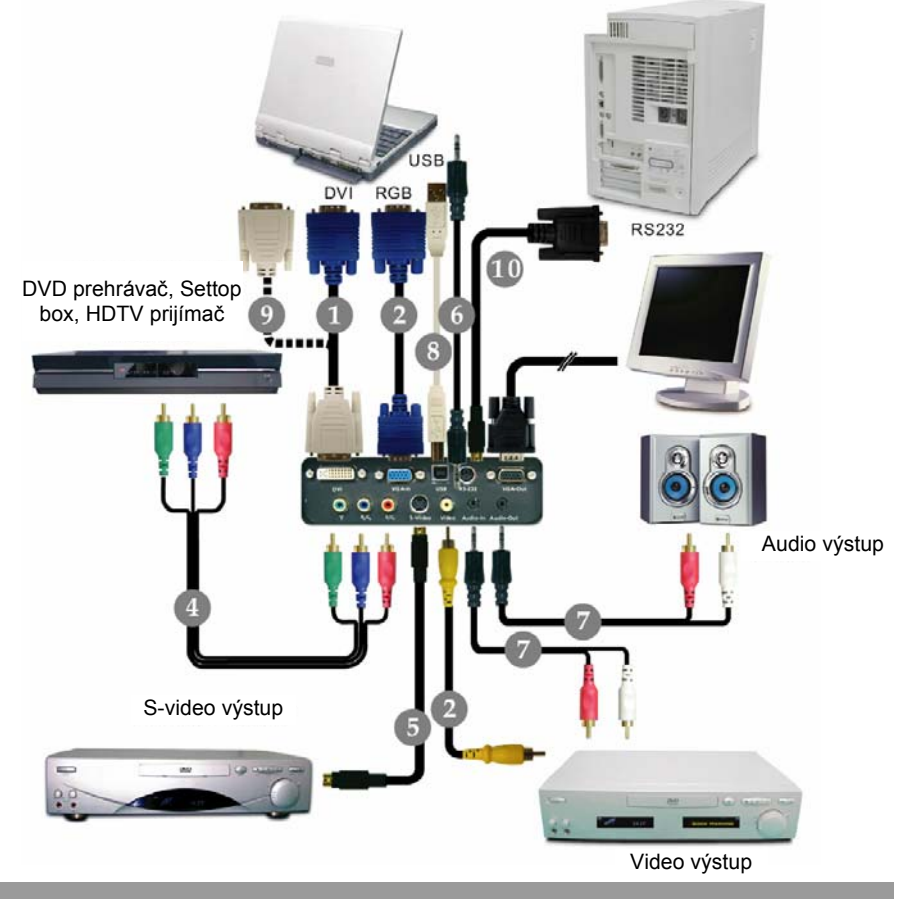

- 1. Kábel DVI/D-sub
- 2. VGA kábel
- 3. Kompozitný video kábel
- 4. 3x kábel zložkového videa/RCA
- 5. S-Video kábel

- 6. Zvukový kábel s konektormi jack
- 7. Zvukový kábel jack/RCA
- 8. USB kábel
- 9. Kábel DVI/DVI (voliteľné príslušenstvo)
- 10. RS232 kábel (voliteľné príslušenstvo)

Aby bolo zabezpečené, že bude projektor správne spolupracovať s vašim počítačom, nastavte zobrazovací režim grafickej karty svojho počítača tak, aby rozlíšenie bolo menšie alebo rovné 1024 x 768 bodov. Taktiež overte, či je nastavenie časovania zobrazovacieho režimu kompatibilné s projektorom. Pozrite kapitolu "Režimy kompatibility" na str. 35.

# Zapnutie/vypnutie projektora

### Zapnutie projektora

- 1. Zložte kryt objektívu.
- Ubezpečte sa, že sú sieťový prívod a signálový kábel správne pripojené. Indikátor napájania bude svietiť načerveno.
- Pomocou tlačidla zapnutia/pohotovostného režimu na ovládacom paneli zapnite projekčnú lampu. 
   Počas 30 sekúnd bude zobrazená úvodná obrazovka a indikátor napájania bude blikať nazeleno.

Po zmiznutí úvodnej obrazovky bude indikátor napájania svietiť nazeleno.

- **4.** Zapnite zdroj signálu (počítač, notebook, videoprehrávač apod.). Projektor automaticky rozpozná príslušný zdroj signálu.
- Pokiaľ sa zobrazí správa "Searching" (Hľadanie), skontrolujte, či sú prepojovacie signálové káble správne a dôkladne pripojené.
- Pokiaľ súčasne pripájate viacero zdrojov signálu, použite na voľbu zdroja tlačidlo "Source" (Zdroj) na diaľkovom ovládači alebo ovládacom paneli.

**Poznámka:** Najprv zapnite projektor a až potom zdroje signálu.

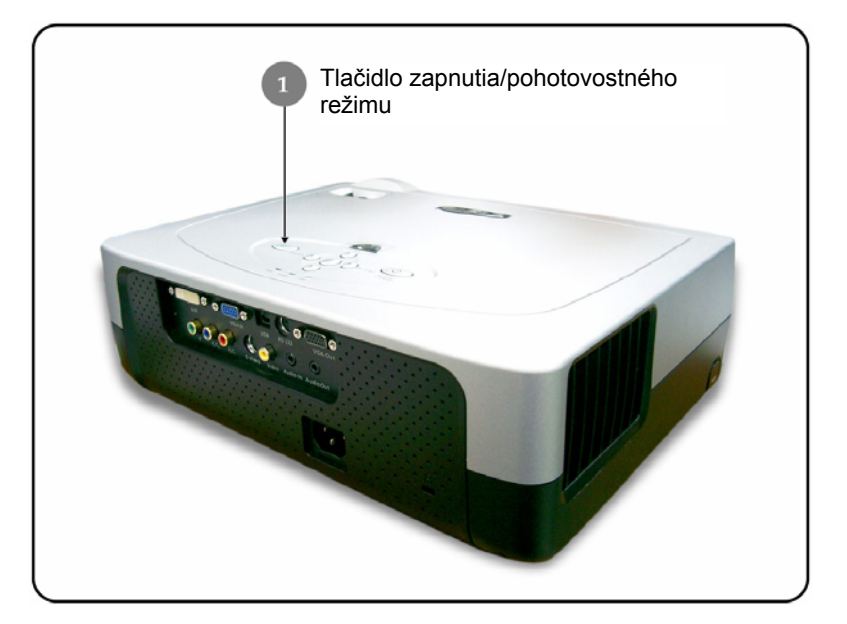

#### Vypnutie projektora

- Stlačením tlačidla zapnutia/pohotovostného režimu vypnite projekčnú lampu. Na obraze z projektora sa zobrazí správa "Please press power button again to complete the shutdown process. Warning: DO NOT unplug while the projector fan is still running" (Stlačte opäť tlačidlo zapnutia pre dokončenie vypínacieho procesu. Varovanie: NEODPÁJAJTE sieťový prívod, pokým ventilátor projektora ešte pracuje).
- 2. Pre potvrdenie stlačte opäť tlačidlo zapnutia/pohotovostného režimu, v opačnom prípade správa po uplynutí **10** sekúnd zmizne.
- Chladiace ventilátory ostanú na dokončenie chladiaceho cyklu v prevádzke ešte asi 120 sekúnd a indikátor napájania bude svietiť načerveno. Akonáhle sa projektor prepne do pohotovostného režimu, indikátor prestane blikať.

Pokiaľ budete chcieť projektor opätovne zapnúť, musíte počkať, kým sa chladiaci cyklus skončí a projektor sa prepne do pohotovostného režimu. Akonáhle bude projektor v pohotovostnom režime, jednoducho stlačte tlačidlo zapnutia/ pohotovostného režimu pre opätovné zapnutie projektora.

- 4. Sieťový prívod odpojte od projektora aj zo zásuvky elektrickej siete.
- 5. Nezapínajte projektor ihneď po vypnutí.

#### Varovné indikátory

- Ak začne svietiť "Indikátor teploty" načerveno, znamená to, že sa projektor prehrieva. Projektor sa automaticky vypne. Pozrite str. 32.
- Ak bliká "Indikátor lampy" načerveno (v intervale 0,5 sekundy), znamená to, že nastal problém s lampou. Vypnite projektor, odpojte sieťový prívod a obrátťe sa na svojho predajcu alebo autorizované servisné stredisko. Pozrite str. 32.
- Ak bliká "Indikátor teploty" načerveno (v intervale 1 sekundy), znamená to, že došlo k zlyhaniu ventilátora. Vypnite projektor, odpojte sieťový prívod a obráťte sa na svojho predajcu alebo autorizované servisné stredisko. Pozrite str. 32.

# Nastavenie premietaného obrazu

#### Nastavenie výšky zobrazovania premietaného obrazu

Projektor je vybavený výsuvnou nohou pre nastavenie výšky zobrazovania premietaného obrazu.

#### Zvýšenie výšky zobrazovania:

- 1. Stlačte tlačidlo pre nastavenie výšky projektora **0**.
- Nadvihnite projektor do želaného uhla pre premietanie 

   a potom uvoľnite tlačidlo pre zaistenie nohy v nastavenej polohe.
- 3. Použite nastavovací prvok S pre jemné doladenie uhla premietania.

#### Zníženie výšky zobrazovania:

- 1. Stlačte tlačidlo pre nastavenie výšky projektora **0**.
- 2. Znížte projektor do želaného uhla pre premietanie ⊕, a potom uvoľnite tlačidlo pre zaistenie nohy v nastavenej polohe.
- 3. Použite nastavovací prvok 
  pre jemné doladenie uhla premietania.

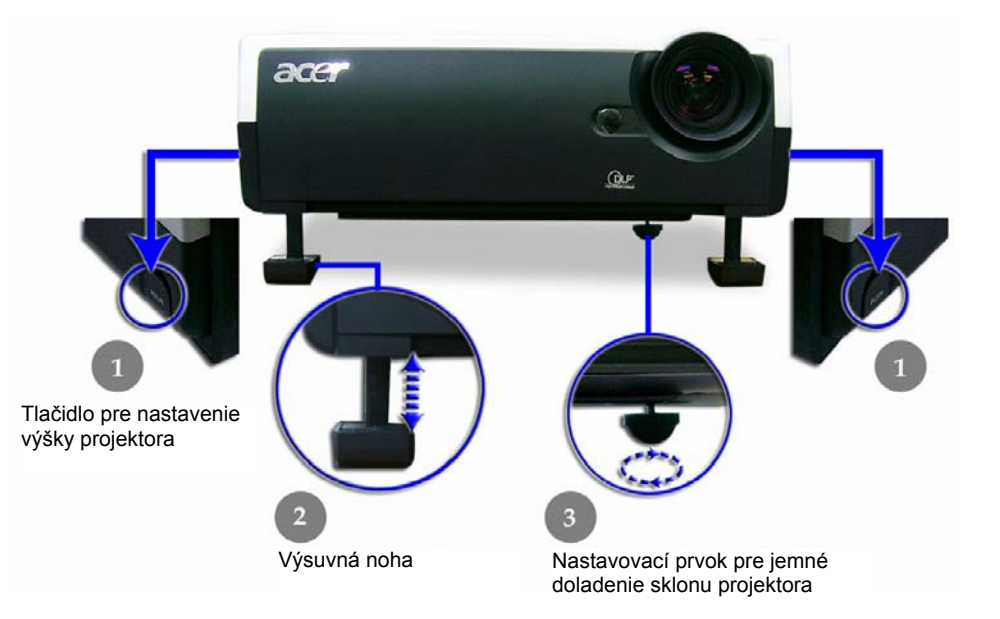

### acer

#### Nastavenie objektívu/ohniska projektora

Na zväčšenie alebo zmenšenie obrazu môžete otáčať ovládačom objektívu (zoom). Pre zaostrenie obrazu otáčajte ovládačom ohniska, až kým nebude obraz čistý. Projektor zaostrujte vo vzdialenosti 1,2 až 12 m.

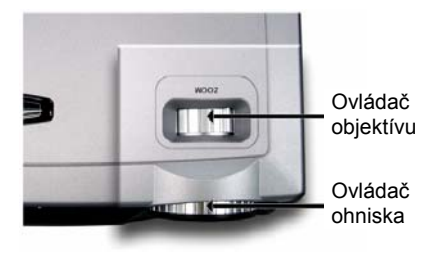

#### Nastavenie veľkosti premietaného obrazu

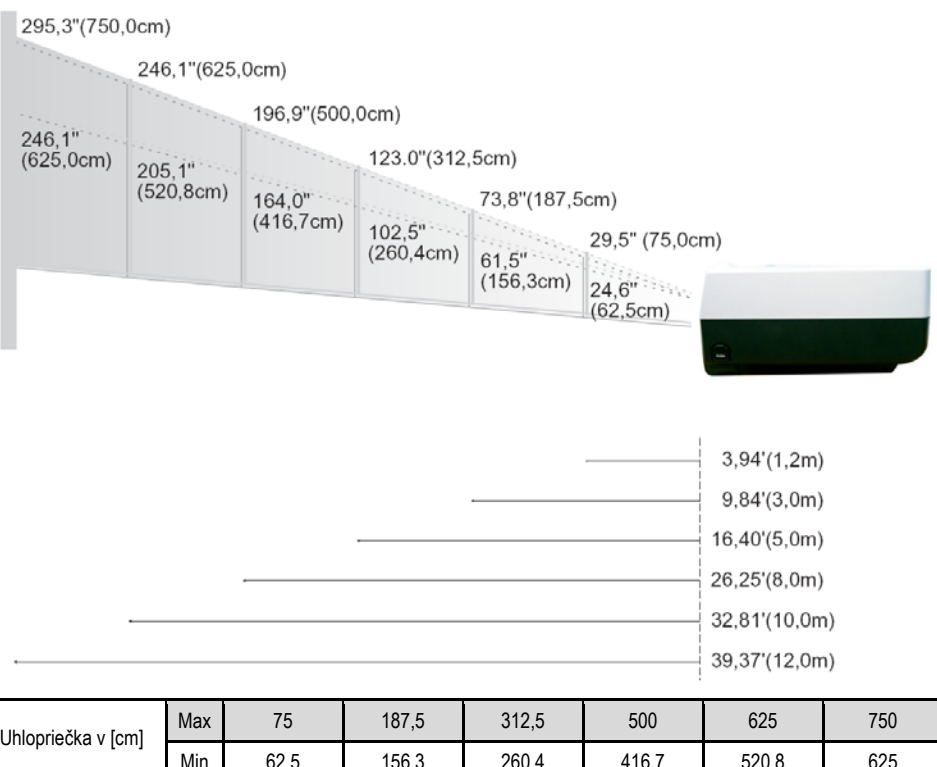

|                                  | Min | 62,5      | 156,3       | 260,4         | 416,7       | 520,8         | 625       |
|----------------------------------|-----|-----------|-------------|---------------|-------------|---------------|-----------|
| Veľkosť obrazu v<br>[cm] (Š x V) | Max | 60 x 45   | 150 x 112,5 | 250 x 187,5   | 400 x 300   | 500 x 375     | 600 x 450 |
|                                  | Min | 50 x 37,5 | 125 x 93,8  | 208,3 x 156,2 | 333,4 x 250 | 416,6 x 312,5 | 500 x 375 |
| Vzdialenosť v [m]                |     | 1,2       | 3           | 5             | 8           | 10            | 12        |

Táto tabuľka slúži len pre informačné účely.

# Ovládanie

# Ovládací panel a diaľkový ovládač

K dispozícii máte dva spôsoby, ako ovládať funkcie projektora: pomocou diaľkového ovládača a ovládacieho panela.

Ovládací panel

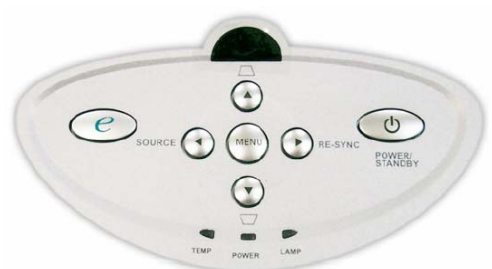

### Použitie ovládacieho panela

#### Power/Standby - Zapnutie napájania/pohotovostný režim

 Pozrite si kapitolu "Zapnutie/vypnutie projektora" na str. 11-12.

#### Source - Voľba zdroja

 Stláčaním tlačidla voľby zdroja si zvoľte želaný vstupný zdroj RGB, komponent-p, komponent-i, S-Video, kompozitné video a HDTV.

#### Menu - Zobrazenie menu

Stlačením tlačidla "Menu" zobrazíte na projekčnej ploche OSD menu. Pre zrušenie OSD menu opätovne stlačte tlačidlo "Menu".

### Keystone 🔺 🔽 / 💎 🔼 - Úprava lichobežníkového skreslenia

 Tlačidlá slúžia pre úpravu lichobežníkového skreslenia spôsobeného nakláňaním projektora (± 16 stupňov).

#### Štyri smerové tlačidlá

- Stlačením tlačidla () vstúpite do zvolenej funkcie alebo potvrdíte voľbu.

**Resync** () - Synchronizácia (Len pre analógový signál RGB)

Automatické zosynchronizovanie projektora so vstupným zdrojom.

#### "Empowering"

 Slúži na zobrazenie položky menu "Display Mode" (Režim zobrazenia), za účelom priamej voľby režimu zobrazenia: PC, Movie, sRGB a User.

Diaľkový ovládač

### Použitie diaľkového ovládača

### Power 🙆

▶ Pozrite si kapitolu "Zapnutie/vypnutie projektora" na str. 11-12.

#### Sync - Synchronizácia

Automatické zosynchronizovanie projektora so vstupným zdrojom.

#### Keystone +/- - Úprava lichobežníkového skreslenia

 Tieto tlačidlá slúžia pre úpravu lichobežníkového skreslenia spôsobeného nakláňaním projektora (± 16 stupňov).

#### Display Format - Voľba formátu zobrazenia

 Slúži na priamu voľbu položky menu "Display Format" (Formát zobrazenia) za účelom priamej voľby pomeru strán obrazu.

#### Laser 🚫 - Aktivovanie laserového ukazovateľa

 Diaľkový ovládač nasmerujte na premietaný obraz, a pre aktivovanie laserového ukazovateľa stlačte a držte toto tlačidlo.

#### A/V Mute - Dočasné vypnutie zvuku a videa

Slúži na dočasné vypnutie zvuku a videa.

#### Freeze - Zmrazenie obrazu

 Pre zmrazenie obrazu na projekčnej ploche stlačte tlačidlo "Freeze".

#### Display Mode - Režim zobrazenia

Slúži na zobrazenie položky menu "Display Mode" (Režim zobrazenia), za účelom priamej voľby režimu zobrazenia: PC, Movie, sRGB a User.

#### Mouse Right/Left Click - Pravé/Ľavé tlačidlo myši (\*)

Funkcia týchto tlačidiel je totožná s tlačidlami na počítačovej myši.

### Page Up 🖍 - Posuv stránky nahor (\*)

Pomocou tohto tlačidla sa presuniete o stránku vyššie.

### Page Down 😲 - Posuv stránky nadol (\*)

Pomocou tohto tlačidla sa presuniete o stránku nižšie.

#### Page Scrolling - Rolovanie stránky (\*)

Pomocou tohto kolieska môžete rolovať stránky smerom hore a dole.

### Zoom In 🚇 / Out 🤤 - Priblíženie/Oddialenie obrazu

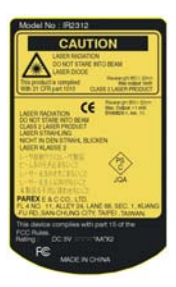

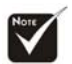

Poznámka: "\*" takto označená funkcia je dostupná len pre režim počítača keď je projektor pripojený k počítaču cez USB kábel.

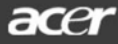

#### Štyri smerové tlačidlá

### ок 🖸

Slúži na potvrdenie voľby.

#### Source Lock - Zablokovanie zdroja

 Slúži pre automatické rozpoznávanie všetkých pripojených vstupov alebo na zablokovanie aktuálneho vstupu.

#### Menu - Zobrazenie menu

 Stlačením tlačidla "Menu" zobrazíte na projekčnej ploche OSD menu. Pre zrušenie OSD menu opätovne stlačte tlačidlo "Menu".

#### VGA - Voľba zdroja VGA

 Stlačením tlačidla "VGA" zvolíte ako zdroj vstupu konektor VGA. Tento vstup podporuje analógový signál RGB, YPbPr (480p/576p/720p/1080i), YCbCr (480i/576i) a RGBsync.

#### DVI - Voľba zdroja DVI

Stlačením tlačidla "DVI" zvolíte ako zdroj vstupu konektor DVI. Tento vstup podporuje digitálny signál RGB, analógový signál RGB, YPbPr (480p/576p/720p/1080i), YCbCr (480i/576i) a HDCP.

#### Component - Voľba zdroja zložkového videa

 Stlačením tlačidla "Component" zvolíte ako zdroj vstupu konektor zložkového videa. Tento vstup podporuje signál YPbPr (480p/576p/720p/1080i) a YCbCr (480i/576i).

#### S-Video - Voľba zdroja S-Video

 Stlačením tlačidla "S-Video" zvolíte ako zdroj vstupu konektor S-Video.

#### Video - Voľba zdroja kompozitného videa

 Stlačením tlačidla "Video" zvolíte ako zdroj vstupu konektor kompozitného videa.

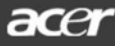

# OSD menu

Projektor disponuje viacjazyčným OSD menu, ktoré vám umožňuje vykonávať zmeny v nastavení obrazu a mnohých ďalších parametrov. Projektor automaticky nájde zdroj obrazu.

### Spôsob ovládania menu

- 1. Pre zobrazenie OSD menu stlačte tlačidlo "Menu" na diaľkovom ovládači alebo ovládacom paneli projektora.
- Pomocou tlačidiel 

   voľte želanú položku a tlačidlami 
   voľte želanú položku a tlačidlami 
   voľte jej nastavenie.
- 4. Zvoľte ďalšiu položku z podmenu a rovnakým spôsobom ju nastavte.
- 5. Stlačte tlačidlo "Menu" pre potvrdenie a návrat do hlavného menu.
- 6. Pre zrušenie OSD menu opäť stlačte tlačidlo "Menu". OSD menu zmizne a projektor automaticky uloží nové nastavenia.

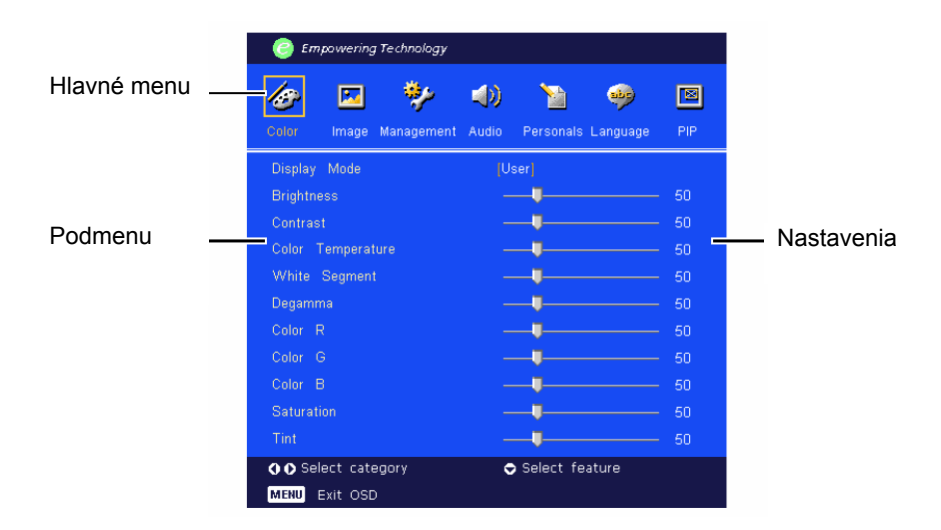

### Color (Farba)

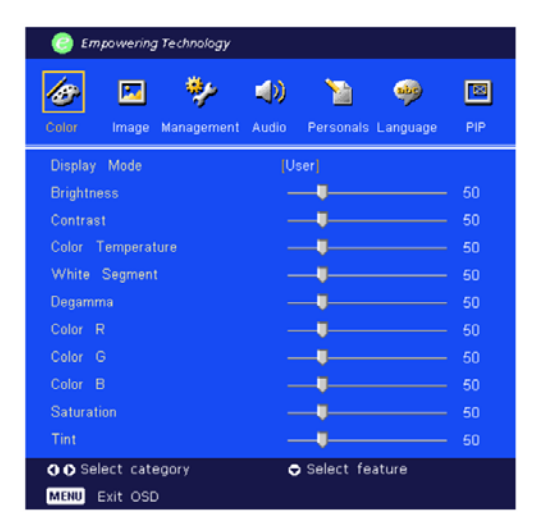

#### Display Mode (Režim zobrazenia)

Tu je k dispozícii niekoľko predvolieb optimalizovaných pre rôzne typy obrazu.

- PC: pre počítač alebo notebook.
- Movie: pre domáce kino.
- sRGB: pre štandardné farby počítača.
- User: vlastné nastavenie.

#### Brightness (Jas)

Slúži pre nastavenie jasu obrazu.

- Pomocou tlačidla znížte jas obrazu.
- Pomocou tlačidla > zvýšte jas obrazu.

#### Contrast (Kontrast)

Nastavenie kontrastu reguluje rozdiel medzi najsvetlejšími a najtmavšími časťami obrazu. Nastavením kontrastu sa zmení množstvo čiernej a bielej farby v zobrazovanom obraze.

- Pomocou tlačidla snížte kontrast obrazu.
- Pomocou tlačidla () zvýšte kontrast obrazu.

#### Color Temperature (Farebná teplota)

Slúži na nastavenie farebnej teploty. Čím vyššia je farebná teplota, tým obraz vyzerá chladnejší, a naopak, čím nižšia je farebná teplota, tým vyzerá obraz teplejšie.

| Empowering Technology             |                          |     |
|-----------------------------------|--------------------------|-----|
| Color Image Management            | Audio Personals Language | PIP |
| Display Mode                      | [User]                   |     |
| Brightness                        | <b>_</b>                 |     |
| Contrast                          |                          |     |
| Color Temperature                 |                          |     |
| White Segment                     |                          |     |
| Degamma                           |                          |     |
| Color R                           |                          |     |
| Color G                           |                          |     |
| Color B                           |                          | 50  |
| Saturation                        |                          |     |
| Tint                              |                          |     |
| ♦ ● Select category MENU Exit OSD | Select feature           |     |

#### White Segment (Biele plochy)

Nastavenie bielych plôch použite na nastavenie špičkových úrovní DMD čipu. 0 znamená minimálne špičkové úrovne a 10 znamená maximálne špičkové úrovne. Ak preferujete ostrejší obraz, nastavte vyššie hodnoty tohto parametra. Pre hladký a prirodzenejší obraz voľte nižšie hodnoty.

#### <u>Degamma</u>

Spôsobí tmavú scenériu. S vyššou gamma hodnotou bude vyzerať tmavá scéna jasnejšie.

#### Color R (Červená farba)

Slúži na nastavenie červenej farby.

#### Color G (Zelená farba)

Slúži na nastavenie zelenej farby.

#### Color B (Modrá farba)

Slúži na nastavenie modrej farby.

#### Saturation (Sýtosť)

Slúži na nastavenie z čiernobieleho obrazu k úplne sýtym farbám.

- Pomocou tlačidla ( znížte množstvo farby v obraze.
- Pomocou tlačidla () zvýšte množstvo farby v obraze.

#### <u> Tint (Zafarbenie)</u>

Parameter "Tint" nastavuje vyváženie červenej a zelenej farby.

- Pomocou tlačidla zvýšte množstvo zelenej farby v obraze.
- Pomocou tlačidla > zvýšte množstvo červenej farby v obraze.

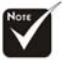

Poznámka: Funkcie "Saturation" (Sýtosť) a "Tint" (Zafarbenie) nie sú k dispozícii v režime počítača alebo DVI.

### Image (Obraz)

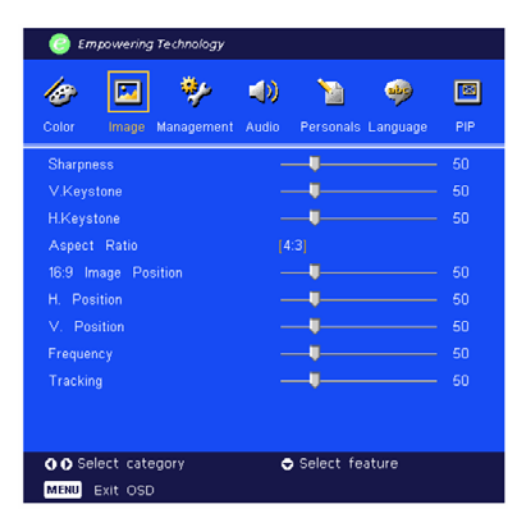

#### Sharpness (Ostrosť)

Tento parameter slúži na nastavenie ostrosti obrazu.

- Pomocou tlačidla znížte ostrosť obrazu.
- Pomocou tlačidla () zvýšte ostrosť obrazu.

#### V. Keystone (Vertikálna korekcia lichobežníkového skreslenia)

Pomocou tlačidiel () () upravte zvislé lichobežníkové skreslenie obrazu.

#### H. Keystone (Horizontálna korekcia lichobežníkového skreslenia)

Pomocou tlačidiel 🕢 🕟 upravte vodorovné lichobežníkové skreslenie obrazu.

#### Aspect Ratio (Pomer strán obrazu)

Túto funkciu použite pre nastavenie pomeru strán obrazu.

- 4:3: Vstupný zdroj bude prispôsobený tak, aby sa zmestil na projekčnú plochu.
- ▶ 16:9: Vstupný zdroj bude prispôsobený šírke projekčnej ploche.
- Auto: Udržuje obraz podľa originálneho pomeru strán a maximalizuje obraz podľa pôvodných horizontálnych alebo vertikálnych pixelov.

#### 16:9 Image Position (Poloha obrazu 16:9)

Po voľbe pomeru strán obrazu 16:9 nastavte umiestnenie obrazu.

- Pomocou tlačidla posuňte obraz dole.
- Pomocou tlačidla () posuňte obraz hore.

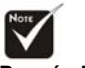

Poznámka: Funkcia "Sharpness" (Ostrosť) nie je k dispozícii v režime DVI.

| Empowering Technology  |                          |     |
|------------------------|--------------------------|-----|
| Color Image Management | Audio Personals Language | PIP |
| Sharpness              |                          | 50  |
| V.Keystone             |                          | 50  |
| H.Keystone             |                          | 50  |
| Aspect Ratio           | [4:3]                    |     |
| 16:9 Image Position    | <b>_</b>                 | 50  |
| H. Position            | <b>_</b>                 | 50  |
| V. Position            | <b>_</b>                 | 50  |
| Frequency              |                          | 50  |
| Tracking               |                          | 60  |
|                        |                          |     |
| OO Select category     | 🗢 Select feature         |     |
| MENU Exit OSD          |                          |     |

#### H.Position (Horizontálna poloha obrazu)

- Pomocou tlačidla posuňte obraz doľava.
- Pomocou tlačidla Dosuňte obraz doprava.

#### V.Position (Vertikálna poloha obrazu)

- Pomocou tlačidla 
   posuňte obraz nadol.
- Pomocou tlačidla Dosuňte obraz nahor.

#### Frequency (Frekvencia)

Funkcia "Frequency" slúži pre zmenu frekvencie zobrazovania dát tak, aby zodpovedala frekvencii grafickej karty vášho počítača. Pokiaľ sa v obraze zobrazí vertikálny blikajúci pruh, použite túto funkciu pre nastavenie obrazu.

#### Tracking (Sledovanie)

Funkciu "Tracking" zvoľte pre synchronizáciu signálu obrazu s grafickou kartou počítača. Pokiaľ spozorujete nestabilitu alebo blikanie obrazu, použite túto funkciu pre nápravu tohto problému.

### Management (Správa)

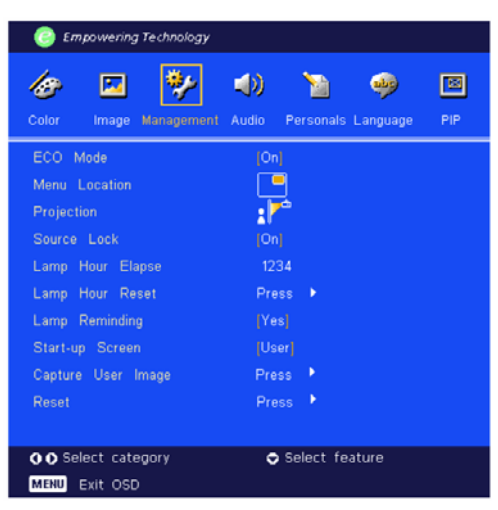

#### ECO Mode (Ekonomický režim)

Zvoľte možnosť "On" (Zapnuté) pre stlmenie projekčnej lampy, čo spôsobí zníženie spotreby energie, predĺženie životnosti projekčnej lampy a zníženie hluku. Pre návrat k normálnemu režimu zvoľte "Off" (Vypnuté).

#### Menu Location (Poloha menu)

Zvoľte si polohu umiestnenia menu na projekčnej ploche.

#### Projection (Premietanie)

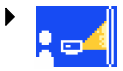

#### Predné premietanie z pracovnej plochy

Východiskové nastavenie od výroby.

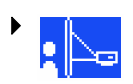

#### Zadné premietanie z pracovnej plochy

Ak zvolíte túto funkciu, projektor stranovo prevráti obraz tak, že bude možné obraz premietať spoza priesvitnej projekčnej plochy.

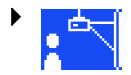

#### Predné premietanie zo stropu

Ak zvolíte túto funkciu, projektor obráti obraz "hore nohami". Určené pre inštaláciu projektora na strope.

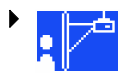

#### Zadné premietanie zo stropu

Ak zvolíte túto funkciu, projektor prevráti obraz stranovo a zároveň "hore nohami" tak, že bude možné obraz premietať spoza priesvitnej projekčnej plochy pri inštalácii projektora na strope.

| Empowering Technology                |                                       |
|--------------------------------------|---------------------------------------|
| Color Image Management               | Audio Personals Language PIP          |
| ECO Mode                             | [On]                                  |
| Menu Location                        |                                       |
| Projection                           | · · · · · · · · · · · · · · · · · · · |
| Source Lock                          | [On]                                  |
| Lamp Hour Elapse                     | 1234                                  |
| Lamp Hour Reset                      | Press 🕨                               |
| Lamp Reminding                       |                                       |
| Start-up Screen                      | (User)                                |
| Capture User Image                   | Press 🕨                               |
| Reset                                | Press 🕨                               |
|                                      |                                       |
| ● ● Select category<br>MENU Exit OSD | Select feature                        |

#### Source Lock (Blokovanie zdroja)

Ak je blokovanie zdroja vypnuté, tak v prípade, že sa aktuálny vstupný signál stratí, projektor bude hľadať ďalší vstupný signál na inom vstupnom porte. Ak je blokovanie zdroja zapnuté, aktuálny zdroj signálu ostane zablokovaný aj keď stlačíte na diaľkovom ovládači tlačidlo "Source" (Zdroj) za účelom prepnutia na iný zdroj.

#### Lamp Hour Elapse (Uplynutý čas projekčnej lampy)

Zobrazenie uplynutej prevádzkovej doby projekčnej lampy (v hodinách).

#### Lamp Hour Reset (Vynulovanie prevádzkových hodín projekčnej lampy)

Stlačte tlačidlo () a následne voľbou "Yes" (Áno) vynulujete napočítané prevádzkové hodiny projekčnej lampy.

#### Lamp Reminding (Pripomenutie životnosti projekčnej lampy)

Pomocou tejto možnosti môžete zapnúť alebo vypnúť zobrazenie varovnej správy, týkajúcej sa výmeny projekčnej lampy. Varovná správa sa zobrazí 30 hodín pred skončením jej životnosti.

#### Start-up Screen (Úvodná obrazovka)

Túto funkciu môžete použiť na voľbu úvodnej obrazovky. Zvoľte možnosť "Acer" pre zobrazenie východiskovej úvodnej obrazovky alebo možnosť "User" pre vlastné nastavenie úvodnej obrazovky.

#### Capture User Image (Zachytenie obrazu)

Túto funkciu môžete použiť pre digitalizovanie aktuálne zobrazeného obrazu za účelom použitia ako úvodnej obrazovky pre možnosť "User". Stlačte tlačidlo () a potom zvoľte možnosť "Yes" (Áno).

#### Reset (Resetovanie projektora)

Stlačte tlačidlo 🕟 a následne voľbou "Yes" (Áno) vrátite všetky nastavenia obrazu na východiskové nastavenie od výroby.

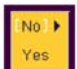

### Audio (Zvuk)

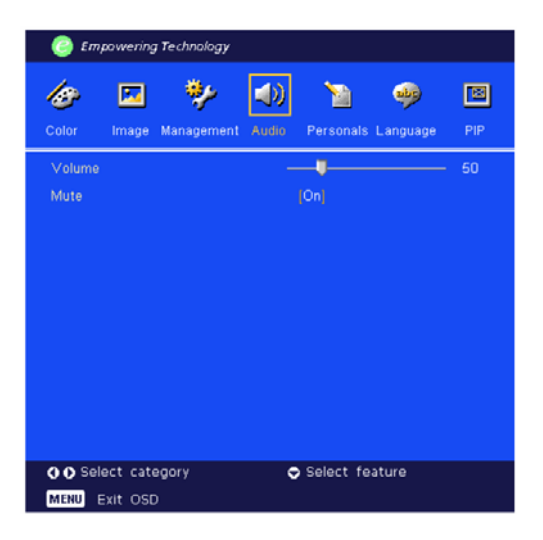

#### Volume (Hlasitosť)

- Pomocou tlačidla znížte úroveň hlasitosti.
- Pomocou tlačidla > zvýšte úroveň hlasitosti.

#### Mute (Stlmenie zvuku)

- Pre zapnutie zvuku zvoľte "On" (Zapnuté).
- Pre vypnutie zvuku zvoľte "Off" (Vypnuté).

#### Personals (Osobné)

| Empowering Technology                           |             |     |           |       |           |     |                    |    |                |       |       |          |     |
|-------------------------------------------------|-------------|-----|-----------|-------|-----------|-----|--------------------|----|----------------|-------|-------|----------|-----|
| Colo                                            | P<br>Ir     | Ima | 3<br>ge M | tanag | )<br>emer | t A | <b>())</b><br>udio | Pe | <b>N</b> rsona | IS La | ongu: | )<br>age | PIP |
| Lin<br>Lin                                      | ie1:<br>e2: |     |           |       |           |     |                    |    |                |       |       |          |     |
| А                                               |             |     |           |       |           |     |                    |    |                |       |       | м        |     |
| N                                               | 0           |     |           |       |           |     |                    |    |                |       |       |          |     |
| 1                                               |             |     |           |       |           |     |                    |    |                |       |       |          |     |
| #                                               |             |     |           |       |           |     |                    |    |                |       |       |          |     |
| (                                               |             |     |           |       |           |     |                    |    |                | Spa   | ice   | Del      |     |
| Save & Exit                                     |             |     |           |       |           |     |                    |    |                |       |       |          |     |
| Select category     Select feature     Exit OSD |             |     |           |       |           |     |                    |    |                |       |       |          |     |

Upravte osobné preferencie OSD rozhrania. Po zapnutí projektora sa upravené osobné informácie zobrazia v ľavom dolnom rohu obrazu.

- Tlačidlami 
   Tlačidlami 

   Tlačidlami 
   Tlačidlo , Enter"
   pre potvrdenie.
- 4. Postupujte rovnako ako v kroku 2.
- 5. Pomocou tlačidiel ( ) zvoľte funkciu "Save&Exit" (Uložiť a Ukončiť) a potom stlačte tlačidlo "Enter".
- 6. Zadaný text sa zobrazí až pri najbližšom zapnutí projektora.

#### Poznámka:

- Každý riadok môže obsahovať maximálne 35 znakov.
- Položka "Del" umožní zmazanie predchádzajúceho znaku.
- Položka "Space" vloží medzeru.

### Language (Nastavenie jazyka)

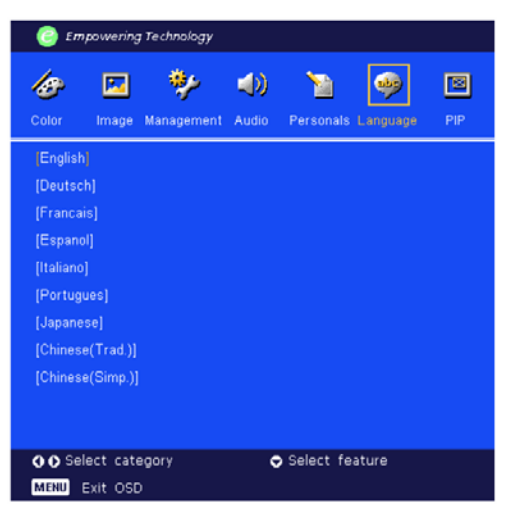

#### Language (Jazyk)

OSD menu môžete zobraziť v rôznych jazykových mutáciách. Pre voľbu jazyka použite tlačidlá () a ().

Pre potvrdenie voľby stlačte tlačidlo "Menu".

#### PIP (Obraz v obraze)

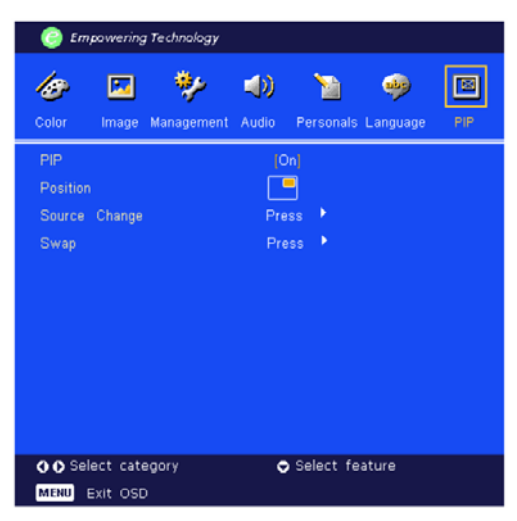

#### PIP (Obraz v obraze)

Voľbou možnosti "On" (Zapnuté) zvolíte obraz v obraze.

#### Position (Poloha obrazu v obraze)

Slúži pre voľbu polohy vloženého obrazu.

#### Source Change (Zmena zdroja obrazu v obraze)

Slúži pre voľbu zdroja obrazu v obraze.

#### Swap (Výmena)

Voľbou možnosti "On" (Zapnuté) môžete prepínať medzi hlavným a vloženým obrazom.

# Prílohy

# Riešenie problémov

Pokiaľ sa pri prevádzke projektora vyskytnú nejaké problémy, prezrite si nasledujúcu kapitolu. Pokiaľ problém pretrváva, obráťte sa na svojho predajcu alebo na servisné stredisko.

#### PROBLÉM: Na projekčnej ploche sa nezobrazuje žiaden obraz

- Skontrolujte, či sú všetky káble a sieťový prívod správne a dôkladne pripojené tak, ako je uvedené v kapitole "Inštalácia".
- Skontrolujte, či nie sú piny konektorov ohnuté alebo zlomené.
- Skontrolujte, či je správne a dôkladne nainštalovaná projekčná lampa. Pozrite si kapitolu "Výmena projekčnej lampy".
- Presvedčite sa, či je zložený kryt objektívu a či je projektor zapnutý.

#### PROBLÉM: Neúplný, rolujúci alebo nesprávne zobrazený obraz

- Stlačte tlačidlo "Sync" na diaľkovom ovládači alebo "Re-Sync" na ovládacom paneli projektora.
- Ak používate počítač:

Ak je rozlíšenie vášho počítača väčšie ako 1024 x 768, vykonajte nasledovné kroky.

Pre Windows 3.x

- 1. Kliknite na ikonu "Windows Setup" v hlavnej skupine.
- 2. Skontrolujte, či je nastavené rozlíšenie menšie alebo rovné 1024 x 768 bodov.

#### Pre Windows 95/98/2000/XP

- 1. Otvorte ikonu "My Computer" (Tento počítač), zložku "Control Panel" (Ovládacie panely) a potom dvakrát kliknite na ikonu "Display" (Obrazovka).
- 2. Zvoľte záložku "Setting" (Nastavenie).
- **3.** V "Desktop Area" (Oblasť obrazovky) nájdite nastavenie rozlíšenia. Skontrolujte, či je nastavené rozlíšenie menšie alebo rovné 1024 x 768 bodov.

# Ak projektor ešte stále nepremieta celý obraz, potrebujete tiež zmeniť obrazovku monitora, ktorý používate. Postupujte nasledovne:

- Postupujte podľa krokov 1 2. Kliknite na tlačidlo "Advanced Properties" (Upresniť).
- 5. Na záložke "Monitor" zvoľte tlačidlo "Change" (Zmeniť).

acer

- Kliknite na "Show all devices" (Ukázať všetky zariadenia). Potom v časti "Manufacturers" (Výrobcovia) zvoľte "Standard monitor types" (Štandardné typy monitorov); v časti "Models" (Typy) zvoľte požadované rozlíšenie.
- 7. Skontrolujte, či je nastavené rozlíšenie menšie alebo rovné 1024 x 768 bodov.
- Ak používate notebook:
  - 1. Vykonajte najprv kroky popísané v nastavení rozlíšenia počítača.
  - 2. Prepnite displej notebooku do režimu "External display only" (Len externé zobrazenie) alebo "CRT only" (Zobrazenie len na monitore CRT).
- Ak máte so zmenou rozlíšenia problémy alebo ak monitor zamíza, reštartujte všetky zariadenia vrátane projektora.

# PROBLÉM: Na obrazovke notebooku alebo počítača PowerBook sa nič nezobrazuje

• Ak používate notebook:

Niektoré notebooky môžu deaktivovať svoje obrazovky v dobe, kedy je v činnosti druhé zobrazovacie zariadenie. Pozrite sa do dokumentácie k vášmu počítaču, ako opätovne aktivovať obrazovku monitora.

Ak používate počítač Apple PowerBook:

V ovládacích paneloch otvorte "PowerBook Display" a zapnite možnosť zrkadlenia obrazu.

#### PROBLÉM: Obraz je nestabilný alebo bliká

- > Pre nápravu použite funkciu "Tracking" (Sledovanie). Pozrite str. 22.
- > Na vašom počítači zmeňte farebné nastavenie monitora.

#### PROBLÉM: V obraze je zvislý blikajúci pruh

- > Pre nápravu použite funkciu "Frequency" (Frekvencia). Pozrite str. 2.
- Skontrolujte a prekonfigurujte zobrazovací režim vašej grafickej karty tak, aby bol kompatibilný s projektorom. Pozrite str. 29.

#### PROBLÉM: Obraz je rozostrený

- Použite ovládač ohniska na objektíve projektora. Pozrite str. 14.
- Skontrolujte, či sa projekčná plocha nachádza v predpísanej vzdialenosti od projektora (1,2 až 12,0 m).

#### PROBLÉM: Pri zobrazení formátu 16:9 DVD je obraz natiahnutý

Projektor automaticky rozpozná formát 16:9 DVD a nastaví pomer strán obrazu na celú projekčnú plochu s pôvodným nastavením 4:3.

Pokiaľ je projekčná plocha stále natiahnutá, budete musieť nastaviť pomer strán obrazu nasledovne:

- Pokiaľ prehrávate disk DVD s pomerom strán obrazu 16:9, nastavte na svojom DVD prehrávači pomer strán 4:3.
- Pokiaľ na vašom DVD prehrávači nemôžete nastaviť pomer strán obrazu 4:3, nastavte v OSD menu funkciu "Aspect Ratio" (Pomer strán obrazu) na 4:3.

#### PROBLÉM: Obraz je prevrátený

 V OSD menu zvoľte položku "Management" (Správa) a nastavte režim premietania. Pozrite str. 23.

#### PROBLÉM: Projekčná lampa sa spálila alebo praskla

Na konci svojej prevádzkovej životnosti sa môže projekčná lampa spáliť a hlasno vybuchnúť. Ak sa tak stane, projektor nebude možné zapnúť až do výmeny modulu projekčnej lampy. Pri výmene projekčnej lampy postupujte podľa pokynov uvedených v kapitole "Výmena projekčnej lampy". Pozrite str. 31.

| Správa                          | Indikátor | napájania | Indikátor TEMP | Indikátor LAMP |  |
|---------------------------------|-----------|-----------|----------------|----------------|--|
| Oprava                          | zelený    | červený   |                |                |  |
| Pohotovostný režim              | 0         | <b>*</b>  | 0              | 0              |  |
| Varovanie                       | bliká     | 0         | 0              | 0              |  |
| Chladenie                       | 0         | bliká     | 0              | 0              |  |
| Normálne                        | پ         | 0         | 0              | 0              |  |
| Chyba<br>(zlyhanie lampy)       | 0         | 0         | 0              | bliká          |  |
| Chyba<br>(zlyhanie ventilátora) | 0         | 0         | 0              | bliká          |  |
| Chyba (prehriatie)              | 0         | 0         | *              | 0              |  |

#### PROBLÉM: Stavové správy indikátorov

- svieti, ○ => nesvieti

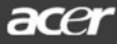

#### PROBLÉM: Varovné správy

- Správa "Lamp is approaching the end of its useful life in full power operation. Replace Suggested!" (Lampa sa priblížila ku koncu svojej prevádzkovej životnosti. Odporúčame vám jej výmenu!) sa zobrazí približne 10 sekúnd pred uplynutím životnosti projekčnej lampy.
- Správa "Projector Overheated. Lamp will automatically turn off soon." (Projektor sa prehrial. Lampa sa za chvíľu automaticky vypne.) sa zobrazí pri prehriatí projektora.
- Správa "Fan fail. Lamp will automatically turn off soon." (Ventilátor zlyhal. Lampa sa za chvíľu automaticky vypne.) sa zobrazí pri poruche ventilátora.

# Výmena projekčnej lampy

Tento projektor sám zisťuje prevádzkovú životnosť projekčnej lampy. Ak sa zobrazí varovná správa "Lamp life exceed" (Životnosť lampy uplynula), čo najskôr vymeňte projekčnú lampu. Pred výmenou projekčnej lampy počkajte aspoň 30 minút, kým projektor vychladne.

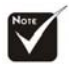

Varovanie: Komora projekčnej lampy je horúca! Pred výmenou projekčnej lampy nechajte projektor vychladnúť!

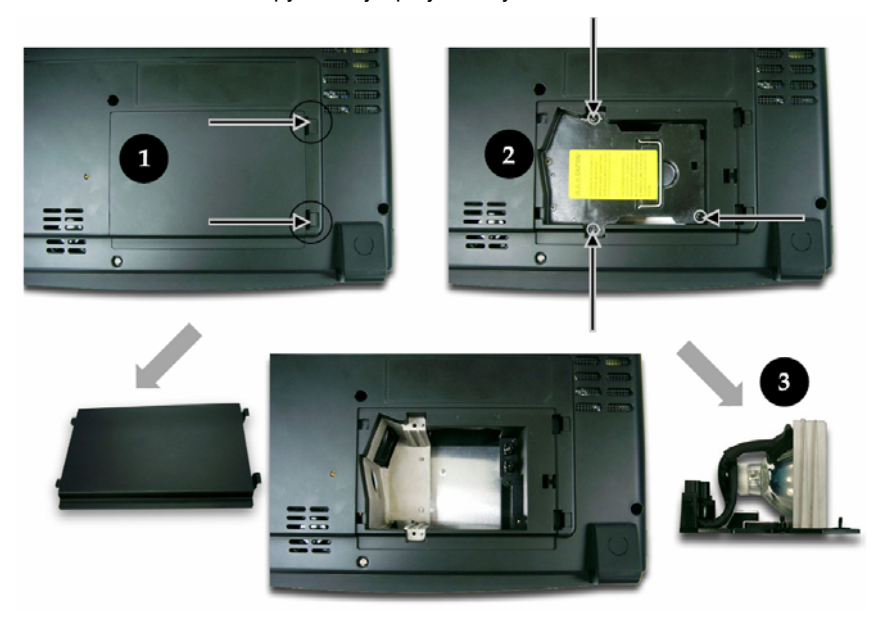

#### Postup pri výmene projekčnej lampy:

- 1. Stlačením tlačidla zapnutia vypnite napájanie projektoru.
- 2. Pred výmenou projekčnej lampy počkajte aspoň 30 minút, kým projektor vychladne.
- 3. Odpojte sieťový prívod.
- 4. Zložte kryt projekčnej lampy. 0
- 5. Z modulu projekčnej lampy vyskrutkujte 2 skrutky. 2
- 6. Vytiahnite modul projekčnej lampy.

Pri vkladaní modulu projekčnej lampy postupujte podľa uvedeného postupu v opačnom poradí.

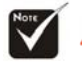

Varovanie: Aby sa obmedzilo nebezpečenstvo zranenia osôb, prosím,

zabráňte spadnutiu projekčnej lampy a nedotýkajte sa jej banky. Projekčná lampa by mohla pri páde na zem prasknúť a poraniť okolo stojace osoby.

# Technické údaje

Technické údaje sú predmetom zmeny bez predchádzajúceho upozornenia. O prípadných zmenách v technických údajoch sa informujte na marketingovom oddelení spoločnosti Acer.

| Svetelný zdroi              | _ | iednočipová technológia DLP <sup>™</sup> (Texas Instruments) |  |  |  |  |
|-----------------------------|---|--------------------------------------------------------------|--|--|--|--|
| Projekčná lampa             | _ | 250 W (PD723) / 300 W (PD725) vymeniteľná lampa              |  |  |  |  |
| Počet pixelov               | _ | 1024 bodov (horizontálne) x 768 riadkov (vertikálne)         |  |  |  |  |
| Počet zobraziteľných farieb | _ | 16.7 miliónov farieb. 256 odtieňov šedi                      |  |  |  |  |
| Jas                         | _ | 2800 (PD723) / 3200 (PD725) lumenov                          |  |  |  |  |
| Kontrast                    | _ | 2000:1 (Full On/Full Off)                                    |  |  |  |  |
| Rovnomernosť                | _ | 85%                                                          |  |  |  |  |
| Úroveň hluku                | _ | PD723: 28 dB(A) (štandardný režim) / 26 dB(A) (FCO režin     |  |  |  |  |
|                             | _ | PD725: 32 dB(A) (štandardný režim) / 27 dB(A) (ECO režim)    |  |  |  |  |
| Projekčný objektív          | _ | F / 2,4 ~ 2,6; F 28 ~ 33,6 : 1,2x                            |  |  |  |  |
| Veľkosť projekčnej plochy   | _ | Uhlopriečka 0,63 ~ 7,5 metrov                                |  |  |  |  |
| Vzdialenosť projekcie       | _ | 1,2 ~ 12,0 metrov                                            |  |  |  |  |
| Video kompatibilita         | _ | Kompatibilný s NTSC / NTSC 4,43 / PAL / SECAM a HDTV         |  |  |  |  |
|                             | _ | Možnosť zobrazenia kompozitného a S-Video signálu            |  |  |  |  |
| Horizontálna frekvencia     | _ | 31,5 kHz ~ 100 kHz horizontálny rozklad                      |  |  |  |  |
| Vertikálna frekvencia       | _ | 43 Hz ~ 120 Hz vertikálne obnovovanie                        |  |  |  |  |
| Zdroj napájania             | _ | Univerzálny vstup 100 ~ 240 V striedavých, 50/60 Hz          |  |  |  |  |
| I/O konektory               | _ | Napájanie: Zdierka pre sieťový prívod (AC)                   |  |  |  |  |
| ,                           | _ | VGA vstup:                                                   |  |  |  |  |
|                             |   | Jeden DVI-D konektor pre digitálny signál s HDCP (voliteľné) |  |  |  |  |
|                             |   | Jeden 15-pinový D-Sub konektor pre VGA. HDTV a zložkový      |  |  |  |  |
|                             |   | video signál                                                 |  |  |  |  |
|                             | _ | VGA výstup:                                                  |  |  |  |  |
|                             |   | Jeden 15-pinový D-Sub konektor pre VGA výstup                |  |  |  |  |
|                             | _ | Video vstup:                                                 |  |  |  |  |
|                             |   | Jeden RCA konektor pre kompozitný video signál               |  |  |  |  |
|                             |   | Jeden konektor pre S-Video signál                            |  |  |  |  |
|                             |   | 3x RCA vstup pre zložkový video signál                       |  |  |  |  |
|                             | _ | USB:                                                         |  |  |  |  |
|                             |   | Jeden USB konektor pre diaľkové ovládanie počítača           |  |  |  |  |
|                             | _ | RS232:                                                       |  |  |  |  |
|                             |   | Jeden RS232 konektor pre diaľkové ovládanie počítača         |  |  |  |  |
|                             | _ | Audio vstup:                                                 |  |  |  |  |
|                             |   | Jeden jack konektor pre zvukový vstup                        |  |  |  |  |
|                             | _ | Audio výstup:                                                |  |  |  |  |
|                             |   | Jeden jack konektor pre zvukový výstup (slúchadlá)           |  |  |  |  |
| Hmotnosť                    | _ | 3,4 kg                                                       |  |  |  |  |
| Rozmery                     | _ | 330 x 100 x 269 mm                                           |  |  |  |  |
| Prostredie                  | _ | Pracovná teplota: 5°C ~ 35°C                                 |  |  |  |  |
|                             |   | Vlhkosť: Maximálne 80% (nekondenzujúca)                      |  |  |  |  |
|                             | _ | Skladovacia teplota: -20°C ~ 60°C                            |  |  |  |  |
|                             |   | Vlhkosť: Maximálne 80% (nekondenzujúca)                      |  |  |  |  |
| Bezpečnostné predpisy       | _ | FCC trieda B, CE trieda B, VCCI-II, UL, cUL, TÜV-GS, C-      |  |  |  |  |
|                             |   | tick, PSB, PSE, CB Report, CCC, BSMI                         |  |  |  |  |

# Režimy kompatibility

|              |             | ANALÓ           | ÓGOVÉ            | DIGITÁLNE       |                  |  |
|--------------|-------------|-----------------|------------------|-----------------|------------------|--|
| Režim        | Rozlíšenie  | Vertikálna      | Horizontálna     | Vertikálna      | Horizontálna     |  |
|              |             | frekvencia (Hz) | frekvencia (kHz) | frekvencia (Hz) | frekvencia (kHz) |  |
| VESA VGA     | 640 x 350   | 70              | 31,5             | 70              | 31,5             |  |
| VESA VGA     | 640 x 350   | 85              | 37,9             | 85              | 37,9             |  |
| VESA VGA     | 640 x 400   | 85              | 37,9             | 85              | 37,9             |  |
| VESA VGA     | 640 x 480   | 60              | 31,5             | 60              | 31,5             |  |
| VESA VGA     | 640 x 480   | 72              | 37,9             | 72              | 37,9             |  |
| VESA VGA     | 640 x 480   | 75              | 37,5             | 75              | 37,5             |  |
| VESA VGA     | 640 x 480   | 85              | 43,3             | 85              | 43,3             |  |
| VESA VGA     | 720 x 400   | 70              | 31,5             | 70              | 31,5             |  |
| VESA VGA     | 720 x 400   | 85              | 37,9             | 85              | 37,9             |  |
| SVGA         | 800 x 600   | 56              | 35,2             | 56              | 35,2             |  |
| SVGA         | 800 x 600   | 60              | 37,9             | 60              | 37,9             |  |
| SVGA         | 800 x 600   | 72              | 48,1             | 72              | 48,1             |  |
| SVGA         | 800 x 600   | 75              | 46,9             | 75              | 46,9             |  |
| SVGA         | 800 x 600   | 85              | 53,7             | 85              | 53,7             |  |
| VESA XGA     | 1024 x 768  | 43,4            | 35,5             | 44,9            | 35,5             |  |
| VESA XGA     | 1024 x 768  | 60              | 48,4             | 60              | 48,4             |  |
| VESA XGA     | 1024 x 768  | 70              | 56,5             | 70              | 56,5             |  |
| VESA XGA     | 1024 x 768  | 75              | 60,0             | 75              | 60,0             |  |
| VESA XGA     | 1024 x 768  | 85              | 68,7             | 85              | 68,7             |  |
| * VESA SXGA  | 1152 x 864  | 70              | 63,8             | 70              | 63,8             |  |
| * VESA SXGA  | 1152 x 864  | 75              | 67,5             | 75              | 67,5             |  |
| * VESA SXGA  | 1152 x 864  | 85              | 77,1             | 85              | 77,1             |  |
| * VESA SXGA  | 1280 x 1024 | 60              | 63,98            | 60              | 63,98            |  |
| * VESA SXGA  | 1280 x 1024 | 75              | 79,98            | 75              | 79,98            |  |
| * VESA SXGA  | 1280 x 1024 | 85              | 91,1             | 85              | 91,1             |  |
| * VESA SXGA+ | 1400 x 1500 | 60              | 63,98            | 60              | 63,98            |  |
| * VESA UXGA  | 1600 x 1200 | 60              | 75               | 60              | 75               |  |
| MAC LC 13"   | 640 x 480   | 66,66           | 34,98            | -               | -                |  |
| MAC II 13"   | 640 x 480   | 66,68           | 35               | -               | -                |  |
| MAC 16"      | 832 x 624   | 74,55           | 49,725           | -               | -                |  |
| MAC 19"      | 1024 x 768  | 75              | 60,24            | -               | -                |  |
| * MAC        | 1152 x 870  | 75,06           | 68,68            | -               | -                |  |
| MAC G4       | 640 x 480   | 60              | 31,35            | -               | -                |  |
| MAC G4       | 640 x 480   | 120             | 68,03            | -               | -                |  |
| MAC G4       | 640 x 480   | 120             | 97,09            | -               | -                |  |
| iMAC DV      | 640 x 480   | 117             | 60               | -               | -                |  |
| iMAC DV      | 800 x 600   | 95              | 60               | -               | -                |  |
| iMAC DV      | 1024 x 768  | 75              | 60               | -               | -                |  |
| * iMAC DV    | 1152 x 870  | 75              | 68,49            | -               | -                |  |
| * iMAC DV    | 1280 x 960  | 75              | 75               | -               | -                |  |
| * iMAC DV    | 1280 x 1024 | 85              | 91,1             | -               | -                |  |

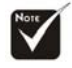

Poznámka: "\*" reprezentuje komprimovaný obraz z počítača.

acer

# Inštalácia na strop

- **1.** Aby ste zabránili poškodeniu projektora, využite možnosť nainštalovať projektor na strop.
- Ak chcete použiť montážnu sadu iných výrobcov, skontrolujte, či skrutky pre uchytenie držiaka ku projektoru spĺňajú nasledovné požiadavky:
  - Typ skrutky: M3
  - Maximálna dĺžka skrutky: 6 mm

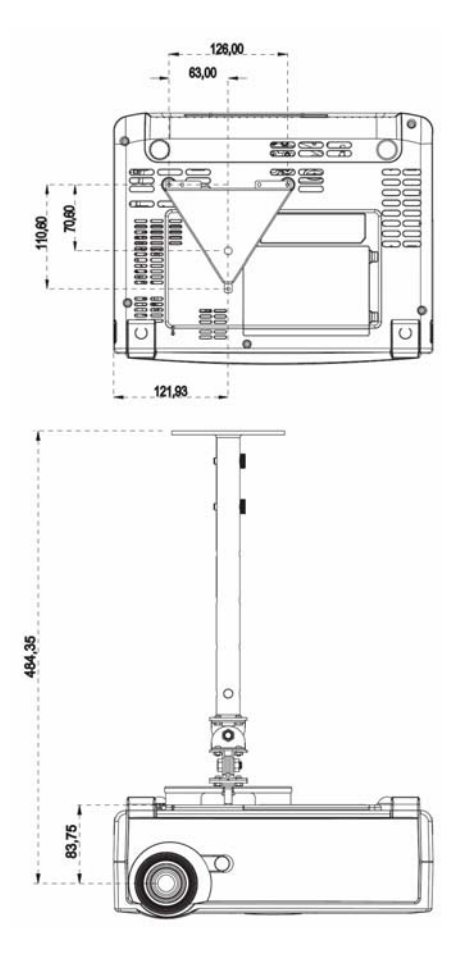

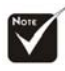

**Poznámka:** Uvedomte si, že poškodenie vyplývajúce z nesprávnej inštalácie zruší platnosť záruky.